## Passo a Passo para acessar os sistemas administrativos

1 – Como faço o meu cadastro nos Sistemas Administrativos?

Acesse ao site: http://sistemasadc.coppe.ufrj.br/

Clique no link "Registre-se"

Você deverá preencher seus dados de cadastro, conforme solicitado no formulário e informar quais sistemas deseja utilizar.

| <sup>Bern vindo aos</sup><br>Sistemas Administrativos<br>DPADI |  |
|----------------------------------------------------------------|--|
| Não tem uma conta? Registre-se                                 |  |
| Ŷ                                                              |  |
|                                                                |  |

| COPPE<br>UFRJ |           |  |  |  |
|---------------|-----------|--|--|--|
|               |           |  |  |  |
| Senha         |           |  |  |  |
| Sua Senha     | a         |  |  |  |
| Acessar       |           |  |  |  |
| Esqueceu su   | ua senha? |  |  |  |

## 2 – O que eu faço depois?

Após se cadastrar e solicitar acesso aos sistemas, seu Chefe imediato receberá um email notificando sua solicitação de cadastro.

O mesmo deverá responder aos e-mails recebidos um a um (Para cada sistema escolhido um e-mail será enviado), autorizando o seu acesso.

O setor responsável pela operacionalização de cada sistema ativará o seu acesso e você receberá um e-mail de notificação de liberação.

## 3- Já tenho acesso a alguns sistemas, mas preciso de outros

Faça login na sua conta para acessar as informações de solicitação a novos sistemas conforme a próxima imagem:

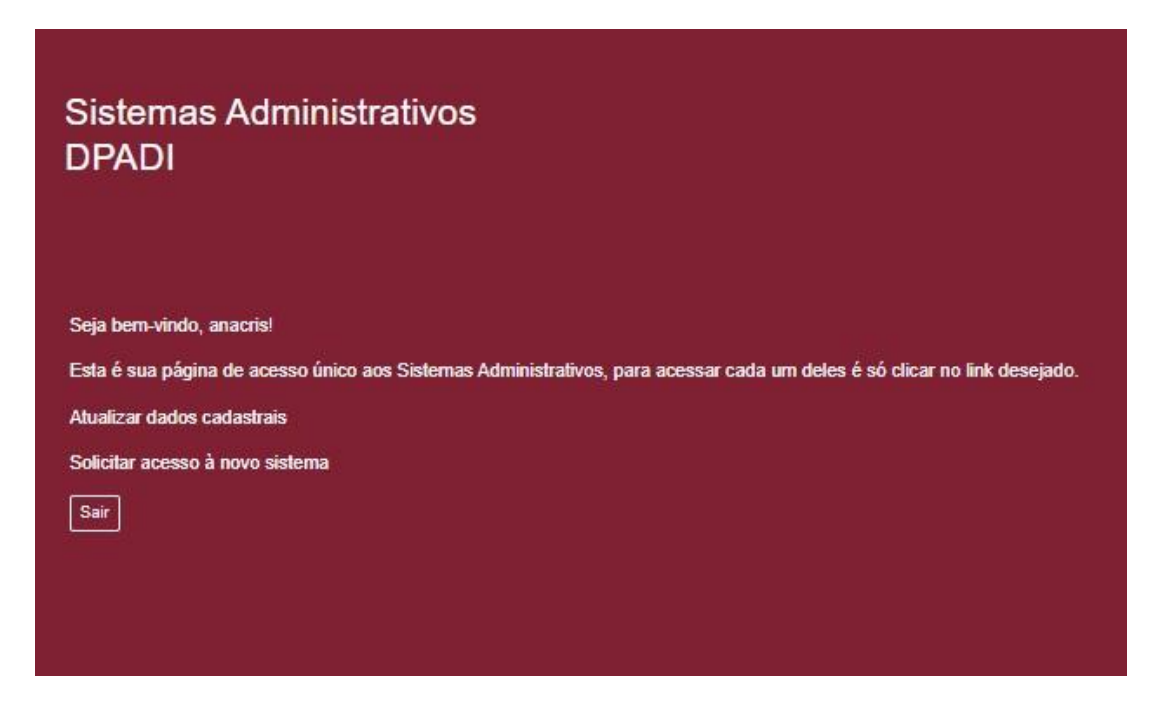

Clicar em "Solicitar acesso à novo sistema" e você verá a tela abaixo:

|  | Responsável:<br>Email do | Fulano                     | Campo já preenchido com o nome<br>do responsável do setor |     |
|--|--------------------------|----------------------------|-----------------------------------------------------------|-----|
|  |                          | fulano@                    | Campo já preenchido com email                             |     |
|  | Responsável:             | Sistemas disponive         | is para requisição de acesso                              |     |
|  | Sistema de Admi          | nistração Predial          |                                                           |     |
|  | Sistema de Gestà         | io Financeira              | Selecione os                                              |     |
|  | Sistema de Manu          | tenção                     | sistemas que quer                                         |     |
|  | Sistema de Movir         | mentação de Material       | acesso                                                    |     |
|  | Sistema de Patrimônio    |                            |                                                           |     |
|  | Sistema de Trans         | portes                     |                                                           |     |
|  | Sistema de Aluno         | os em Disciplinas Isoladas |                                                           | п   |
|  | Sistema de Segu          | ranca. Meio Ambiente e Sa  | úde                                                       | J L |

O sistema irá emitir um e-mail para o responsável do setor, que irá dar permissão de acesso.

Com a permissão, o setor responsável pelo sistema, irá liberar seu acesso.

Também existe a opção de atualizar seus dados cadastrais. Exemplos:

- Alterar o nome
- Alterar sua localização
- Alterar dados de acesso (login, senha e e-mail institucional)

Para outras dúvidas, entre em contato pelo e-mail: desenv@cisi.coppe.ufrj.br